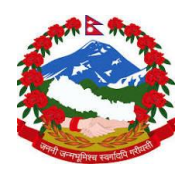

### **Government of Nepal**

## **Ministry of Finance**

Public debt Management Office

# User Manual for Treasury and Development Bond Bidding

System: Debt Operation and Management Software – DOMS

System URL: <u>https://doms.gov.np/csd/MainTree.do</u>

## 1. Login

- 1. Navigate to: <u>https://doms.gov.np/csd/MainTree.do</u>
- 2. Enter your provided credentials (username and password)
- 3. After successful login, the dashboard will appear.

| 8                                                                                                    | DOMS Login                                                                                                    |
|----------------------------------------------------------------------------------------------------|----------------------------------------------------------------------------------------------------|
| User                                                                                                    |                                                                                                    |
| Password                                                                                                    | 7 Login                                                                                                    |
| The use of this system is restricted to the c<br>and communication on this system is subject<br>time, without notice or permission. By con<br>awareness and consent to these terms and c | onduct of authorized users only. All information<br>t for reviewing, monitoring and recording at any<br>ntinuing to use this system, you indicate the<br>conditions to use. |

Note: multiple (more than 3) entry of wrong credentials will disable your account and will have to email <u>it@pdmo.gov.np</u> to activate the disabled account.

## 2. User

- Makers
- Checkers

After logging on you will see the below screen

| 9                          | Public Debt Opera<br>Management Soft<br>(1.2.26-20250618.1922+0530) | ation & Bu<br>Pro<br>tware Ne | siness<br>evious<br>xt (DEF | Date 0805<br>(DEFAULT)<br>FAULT): In | 2025 (2082-Bai<br>: Start of Busin<br>traday Auction | isakh-25)<br>ness Day - 14:23<br>Cutoff - MANUAL |
|----------------------------|---------------------------------------------------------------------|-------------------------------|-----------------------------|--------------------------------------|------------------------------------------------------|--------------------------------------------------|
| Q                          | START                                                               |                               |                             |                                      |                                                      |                                                  |
| ACCESS MANAGEMENT          |                                                                     |                               |                             |                                      |                                                      |                                                  |
| MAINTENANCE                | Last failed log                                                     | gin on 30062025 (2082-Ash     | adh-16                      | ) 13:44:07                           | .816 from 124.4                                      | 41.228.33                                        |
| STAKEHOLDERS               |                                                                     |                               |                             |                                      | 100 C                                                |                                                  |
| SETTLEMENT                 | Last login on                                                       | 27062025 (2082-Ashadh-1       | 3) 13:21                    | 7:10.750 fi                          | om 124.41.228                                        | .33                                              |
| INSTRUCTIONS<br>ORIGINATOR |                                                                     |                               |                             |                                      |                                                      |                                                  |
| AUCTIONS                   |                                                                     | DEFAULT                       |                             |                                      |                                                      |                                                  |
| FINANCIAL                  | EVENT                                                               | DATE                          | TIME                        | MANUAL                               | STATUS                                               |                                                  |
| INSTRUMENTS                | Start Of Day                                                        | 16062025 (2082-Ashadh-02)     | 14:18                       | Yes                                  | EXECUTED                                             |                                                  |
| BILLING                    | Start of Business Day                                               | 16062025 (2082-Ashadh-02)     | 14:19                       | Yes                                  | EXECUTED                                             |                                                  |
| REPORTS                    | Intraday Auction Cutoff                                             | 30062025 (2082-Ashadh-16)     | 15:00                       | Yes                                  | PRIOR                                                |                                                  |
|                            | DvP Cutoff                                                          | 30062025 (2082-Ashadh-16)     | 22:30                       | Yes                                  | PRIOR                                                |                                                  |
|                            | FoP Cutoff                                                          | 30062025 (2082-Ashadh-16)     | 22:45                       | Yes                                  | PRIOR                                                |                                                  |
|                            | End of Business Day                                                 | 30062025 (2082-Ashadh-16)     | 23:10                       | Yes                                  | PRIOR                                                |                                                  |
|                            | End Of Day                                                          | 20062025 (2092 Achadh 16)     | 00.00                       | Vac                                  | PRIOR                                                |                                                  |

# 3. Auction Menu

#### Navigate to: Auction

You will see the following sub-menus:

- List
- Non-Competitive Bids
- Competitive Bids
- Activities

### **3.1** Auction $\rightarrow$ List

- Displays all **active or completed auctions**. (Note: for completed auctions choose the status as complete and filter more if you want to check for specific auction details)
- Click on an auction to **view details** (e.g., auction type, issue date, maturity, interest rate, etc.)

| 3                                                   | Managem<br>(1.2.26-2025061 | ent Software<br>8.1922+0530) | et pr<br>e No      | evious (DEFAULT): Start of Busi<br>ext (DEFAULT): Intraday Auction | ness Day - 14:23<br>Cutoff - MANUAL |          | Welcome (adb      | 1) of Participant ADBLNPK<br>Alert Statu | A   🔜 🖎 🖎<br>18 <u>4</u> new alerts |
|-----------------------------------------------------|----------------------------|------------------------------|--------------------|--------------------------------------------------------------------|-------------------------------------|----------|-------------------|------------------------------------------|-------------------------------------|
| Q                                                   | AUCTIO                     | NS AUILSTOO2                 | List               |                                                                    |                                     |          | Date              | : 30062025 (2082-Ashadh-16) 14:26        | 25.371                              |
| ACCESS<br>MANAGEMENT                                | Search                     |                              |                    |                                                                    |                                     |          |                   |                                          |                                     |
| MAINTENANCE                                         | Status                     | Active                       | ~                  |                                                                    | Issuer                              | All      |                   | •                                        |                                     |
| STAKEHOLDERS                                        | Auction                    | Type All                     |                    |                                                                    | Instrument                          | All      |                   | ▼                                        |                                     |
| INSTRUCTIONS<br>ORIGINATOR                          | Auction                    | Name                         |                    |                                                                    | ISIN                                |          |                   |                                          |                                     |
| AUCTIONS                                            |                            |                              | Show More          | •                                                                  |                                     |          | + Show M          | ore                                      |                                     |
| List<br>Non Competitive<br>Bids<br>Competitive Bids | G Res                      | et 🖪 Ok                      |                    |                                                                    |                                     |          |                   |                                          |                                     |
|                                                     | Items 1 to                 | 1 of 1                       | Items on page      | 20 V Page                                                          | 1 of 1 > >                          |          |                   |                                          | 1                                   |
| INSTRUMENTS                                         | NO. TY                     | PE 9 AUCT                    | ION NAME 🖯         | AUCTION DATE                                                       | SETTLEMENT                          | DATE 🤤   | ISSUER 🖯          | PLACEMENT TYPE                           | STATUS                              |
| BILLING                                             | 1 Stan                     | dard TBILLS                  | 5 28 DAYS 20250630 | 08052025 (2082-Baisakh-25)                                         | 09052025 (2082-Ba                   | sakh-26) | Nepal Rastra Bank | Standard                                 | Active                              |
| REPORTS                                             |                            |                              |                    |                                                                    |                                     |          |                   |                                          |                                     |

# 4. Bidding Options

[Important note: One institution cannot place bids both in competitive and non-competitive section in same auction]

## 4.1 Non-Competitive Bids

Note: Only eligible institutions (Class A, B, and C BFIs **are NOT eligible** for non-competitive bids).

#### **Sub-options:**

- List: View both active and completed non-competitive bids.
- Create:
  - 1. Click on "Create". List of active auctions alongside the bid button will be displayed as shown in picture below

| MANAGEMENT                                   | Search             |                    |                     |                     |       |
|----------------------------------------------|--------------------|--------------------|---------------------|---------------------|-------|
| MAINTENANCE                                  |                    |                    |                     | Non Competitive Bid |       |
| STAKEHOLDERS                                 |                    |                    |                     | Auction Number      |       |
| SETTLEMENT                                   |                    |                    |                     | Auction Number      |       |
| INSTRUCTIONS                                 | Auction Number     | TBILLS 28 DAYS 202 | 50630 NPTB20250630  |                     |       |
| ORIGINATOR                                   | Auction Type       | Standard           |                     |                     |       |
| AUCTIONS                                     | Instrument Name    | T-Bills 28 Days    |                     |                     |       |
| List                                         |                    | (,-                |                     |                     |       |
| <ul> <li>Non Competitive<br/>Bids</li> </ul> | ISIN               | NPTB20250630       |                     |                     |       |
| List                                         | Auction Date       | 20250508           | Settlement Date     | 20250509            |       |
| 🖉 Create                                     | Diddler Aret Time  | 40:00:00           |                     |                     |       |
| 😪 Approve                                    | Bidding Start lime | 10:00:00           | Bidding Cutoff Time | 19:00:00            |       |
| 😴 BulkApprove                                |                    |                    |                     |                     |       |
| Competitive Bids                             |                    |                    |                     |                     | A Bid |
| Activities                                   |                    |                    |                     |                     |       |
| FINANCIAL<br>INSTRUMENTS                     |                    | -                  |                     |                     |       |
| BILLING                                      |                    |                    |                     |                     |       |
| REPORTS                                      |                    |                    |                     |                     |       |

- 2. Enter:
  - Bid Amount
  - Account Code: This is the portfolio number created by the DOMS system by default \*\*\*\*\*\*\*0000002 will be your institution account code. By typing 002 or initial letter of institution name the account code will popup.

#### 

- 3. Click Validate, then OK.
- 4. The bid will be sent for approval (must be approved by a different user).
- Approve: Used by Checker to approve bids created by the Maker.
- **Bulk Approve:** Approve multiple bids at once.

| Q                                                                             | AUCTIONS NON COL    | MPETITIVE BIDS NCBENT001 📰 🖍 💟 |
|-------------------------------------------------------------------------------|---------------------|--------------------------------|
| ACCESS<br>MANAGEMENT                                                          | Issue Date          | 09052025 (2082-Baisakh-26)     |
| MAINTENANCE                                                                   | Auction Date        | 08052025 (2082-Baisakh-25)     |
| STAKEHOLDERS                                                                  | Auction Cutoff Date | 08052025 (2082-Baisakh-25)     |
| SETTLEMENT                                                                    | Maturity Date       | 06062025 (2082-Jestha-23)      |
| INSTRUCTIONS<br>ORIGINATOR                                                    | Bidding Start Time  | 10:00:00                       |
| AUCTIONS                                                                      | Bidding Cutoff Time | 19:00:00                       |
| <ul> <li>List</li> <li>Non Competitive</li> </ul>                             | Nominal Value       | 100.00                         |
| Bids                                                                          | Public Offering     | 5,000,000,000.00               |
| Create                                                                        | Minimum Bid         |                                |
| 😴 Approve                                                                     | Bidding Increments  | 10,000.00                      |
| <ul> <li>BulkApprove</li> <li>Competitive Bids</li> <li>Activities</li> </ul> |                     | N                              |
| FINANCIAL                                                                     | Participant ADB     | LNPKA (P) - ADBL               |
| INSTRUMENTS                                                                   | Bid Amount          |                                |
| BILLING                                                                       | Account Code        |                                |
| REPORTS                                                                       |                     |                                |

## 4.2 Competitive Bids

Sub-options (same as Non-Competitive section):

- List
- Create
- Approve
- Bulk Approve

## **Sub-Options**

- List: View both active and completed non-competitive bids.
- Create:
  - 1. Click on "**Create**". List of active auctions alongside the bid button will be displayed
  - 2. Enter:
    - Bid Amount

• **Percentage Price (for treasury bills):** Enter the price you are willing to pay for offered bid amount. Assume 100 as your bid amount and enter the percentage price you are willing to offer to get 100 in return.

For development bond: percentage price will be replaced by "Rate" where the Rate if interest is placed.

- [Note: percentage/bid price: The bid price is the highest price a buyer is willing to pay for an asset. E.g. for an asset worth 100 if a buyer is willing to pay 99.112 then the bid price will be 99.112. This is not discount rate, it is strictly bid price]
  - Account Code: This is the portfolio number created by the DOMS system by default \*\*\*\*\*\*\*0000002 will be your institution account code. By typing 002 or initial letter of institution name the account code will popup.

| Q                                                                    | AUCTIONS COMPETI   | TIVE BIDS COBENTOO1        |     |
|----------------------------------------------------------------------|--------------------|----------------------------|-----|
| ACCESS<br>MANAGEMENT                                                 | lssuer             | NRBLNPKA                   |     |
| MAINTENANCE                                                          | Coupon Rate Type   |                            |     |
| STAKEHOLDERS                                                         | Issue Date         | 09052025 (2082-Baisakh-26) |     |
| SETTLEMENT                                                           | Maturity Date      | 06062025 (2082-Jestha-23)  |     |
| INSTRUCTIONS<br>ORIGINATOR                                           | Nominal Value      | 100.00                     |     |
| - AUCTIONS                                                           | Instrument Name    | T-Bills 28 Days            |     |
| List Non Competitive                                                 | Issuance Programme | Default Issuance Programme |     |
| <ul> <li>Competitive Bids</li> </ul>                                 | Trading Symbol     | NPTB202                    |     |
| 🔲 List                                                               | Public Offering    | 5,000,000,000.00           |     |
| 🖉 Create                                                             |                    |                            | C   |
| <ul> <li>Approve</li> <li>BulkApprove</li> <li>Activities</li> </ul> | Participant AL     | DBLNPKA (P) - ADBL         |     |
| FINANCIAL<br>INSTRUMENTS                                             | Percentage Price   | v                          | · _ |
| BILLING                                                              | Account Code       |                            |     |
| REPORTS                                                              |                    |                            |     |

After the bid details is placed,

- 2. Click Validate, then OK.
- 3. The bid will be sent for approval (must be approved by a different user then the bid creator).

## **5.** Activities

- Estimate:
  - Displays **approved bids** for ongoing auctions. Bid approval time, amount, bid type (competitive or non-competitive) information is displayed here.
  - Useful for reviewing submitted and approved instructions during the active auction window.

| AUCTIO   | NS AG     | CTIVITIES                                           | AOPESTO | 102    | 📕 Estimate           |       | 🚚 Simulat                    | eNew        |      | Date: 30062025 (2082-Ashadh-16) 14:41:02.602 |      |                       |                         |                        |  |  |
|----------|-----------|-----------------------------------------------------|---------|--------|----------------------|-------|------------------------------|-------------|------|----------------------------------------------|------|-----------------------|-------------------------|------------------------|--|--|
|          |           |                                                     |         |        |                      |       |                              |             |      |                                              |      |                       |                         |                        |  |  |
| Estimate | Paid Am   | ount                                                |         |        |                      |       |                              |             |      |                                              |      |                       |                         |                        |  |  |
|          |           |                                                     |         |        | Aucti                | on N  | ame T_Bill28                 | D2025063    | 0001 |                                              |      |                       |                         |                        |  |  |
|          |           |                                                     |         |        |                      |       |                              |             |      |                                              |      |                       |                         |                        |  |  |
| Auctio   | on        |                                                     | Bid     | Pu     | ıblic Offerin        | g     | Outstanding Public Total Bid |             |      | Total amount to be paid for                  |      | Total estimated amoun |                         |                        |  |  |
| Numb     | er        | ISIN                                                | Туре    |        | (Amount)             |       | Offeri                       | ng          |      | Amount                                       |      | ACTIVE bids:          |                         | to be paid:            |  |  |
| ±1       | NPT       | FB02800409                                          | Both    | 5,000, | 000,000.00           |       |                              |             | 20,2 | 20,248,000,000.00                            |      |                       |                         |                        |  |  |
|          |           |                                                     |         |        | Account              |       |                              |             |      | Bid                                          |      |                       | Bid Yield (%) / Price / | Estimated Amount to be |  |  |
| No.      |           | Bidder Na                                           | ime     |        | Туре                 |       | Entry Date                   | Bid Typ     | e    | Status                                       | В    | 3id Amount            | Rate                    | Paid                   |  |  |
| 1.1      | Multipurp | ultipurpose Finance Ltd. Own 30/06/2025 Competitive |         |        | Active 10,000,000.00 |       |                              |             |      |                                              |      |                       |                         |                        |  |  |
|          |           |                                                     |         |        |                      | 11:46 | 5:51                         |             |      |                                              |      |                       |                         |                        |  |  |
| 1.2      | Multipurp | ose Finance                                         | Ltd.    |        | Own                  | 30/06 | 6/2025                       | Competitive |      | Active                                       | 10,0 | 00,000.00             |                         |                        |  |  |
|          |           |                                                     |         | - 11   |                      | 44.44 | 2-64                         |             |      |                                              |      | ļ                     |                         | I                      |  |  |

## 6. Report Section

Go to: **Report** Sub-sections:

- Scheduled
- On-Demand
- Auction
- Billing

### **6.1 On-Demand Reports**

• Summary of Transactions:

View summary of transactions.

• Statement of Pledges:

View pledged securities and related details.

• Portfolio Statement:

View current holdings information.

• CA Statement:

View series wise (ISIN) interest and principal payment history.

• CA Estimate:

View series wise (ISIN) future interest and principal payment amounts.

### **6.2 Auction Reports**

#### • Settlement:

Shows the list of **awarded amounts** after auction settlement.

| REPORTS      | AUCTION | REPD SP002     | 👼 Settlement    |          | Awarded   |                  |                    | Date: 30062025 (2082-Ashadh-16) 14:58:09.808                               |
|--------------|---------|----------------|-----------------|----------|-----------|------------------|--------------------|----------------------------------------------------------------------------|
|              |         |                |                 |          | -         |                  |                    |                                                                            |
| Tel. 977-1-4 | 4771290 |                |                 |          |           |                  |                    | Central Bank<br>Anamnagar, Kathmandu, Nepal<br>Anamnagar, Kathmandu, Nepal |
|              |         |                |                 |          | Auctio    | n Settlemen      | t                  |                                                                            |
|              |         |                | T_B             | ill6D2   | 20250106  | 6001 <u>NPTE</u> | B6DAYS333          |                                                                            |
|              |         |                |                 |          | Auction D | Date: 060120     | )25                |                                                                            |
|              |         |                |                 |          | ISIN: NF  | TB6DAYS3         | 33                 |                                                                            |
| Auction Nu   | umber T | _Bill6D2025010 | 6001 _ NPTB6DAY | S333     |           | Participant      | ADBLNPKA - Agri    | culture Development Bank Ltd.                                              |
| Bank         |         |                | Purchased For C | wn Acco  | ount      | Purc             | hased For Customer | Total Payment Due                                                          |
| ADBLNPK      | A       |                | 100             | ,000,000 | 0.00      |                  | 0.00               | 99,120,000.00                                                              |
| Total        |         |                | 100             | ,000,000 | 0.00      |                  | 0.00               | 99,120,000.00                                                              |

• Awarded:

Shows the auction results, including successful bids and awarded quantities.

|                     |                        | 4                  |                   |                |                       |                                          |
|---------------------|------------------------|--------------------|-------------------|----------------|-----------------------|------------------------------------------|
|                     |                        |                    |                   |                |                       |                                          |
|                     |                        |                    |                   |                |                       |                                          |
| Tel. 977-1-4771290  |                        |                    |                   |                | Anam                  | DOMS<br>nagar, Kathmandu, Nepal<br>44600 |
|                     |                        | Bid /              | Allocation Report |                |                       |                                          |
|                     |                        | T_Bill6D20250      | 106001 _ NPTB6    | DAYS333        |                       |                                          |
|                     |                        | Auctio             | n Date: 0601202   | 5              |                       |                                          |
|                     |                        | ISIN:              | NPTB6DAYS333      | -              |                       |                                          |
| Auction Number      | T_Bill6D2025010600     | 1_NPTB6DAYS333     | Participant       | ADBLNPKA - A   | griculture Developmer | t Bank Ltd.                              |
| Bids                | Account Type           | Bid Nominal Amount | Percentage_Price  | Awarded Amount | Net Paid Amount       | Discount Amount                          |
| Agriculture Develop | oment Bank Ltd. (ADBLN | PKA)               |                   |                |                       |                                          |
| Competitive         | Own<br>N/A             | 100,000,000.00     | 99.1200           | 100,000,000.00 | 99,120,000.00         | 880,000.00                               |
| Competitive         |                        | 100,000,000.00     |                   | 100,000,000.00 | 99,120,000.00         | 880,000.00                               |
|                     |                        | WAP: 99.1200       |                   |                |                       |                                          |
| Participant Total   |                        | 100,000,           | 00.00             | 100.000.000.00 |                       |                                          |

# 7. Important Guidelines

- A user **cannot approve** their own bid submissions.
- Ensure the correct Account Code is used during bid creation.
- Always validate before final submission.
- Use **Bulk Approve** for efficiency when handling multiple bids.